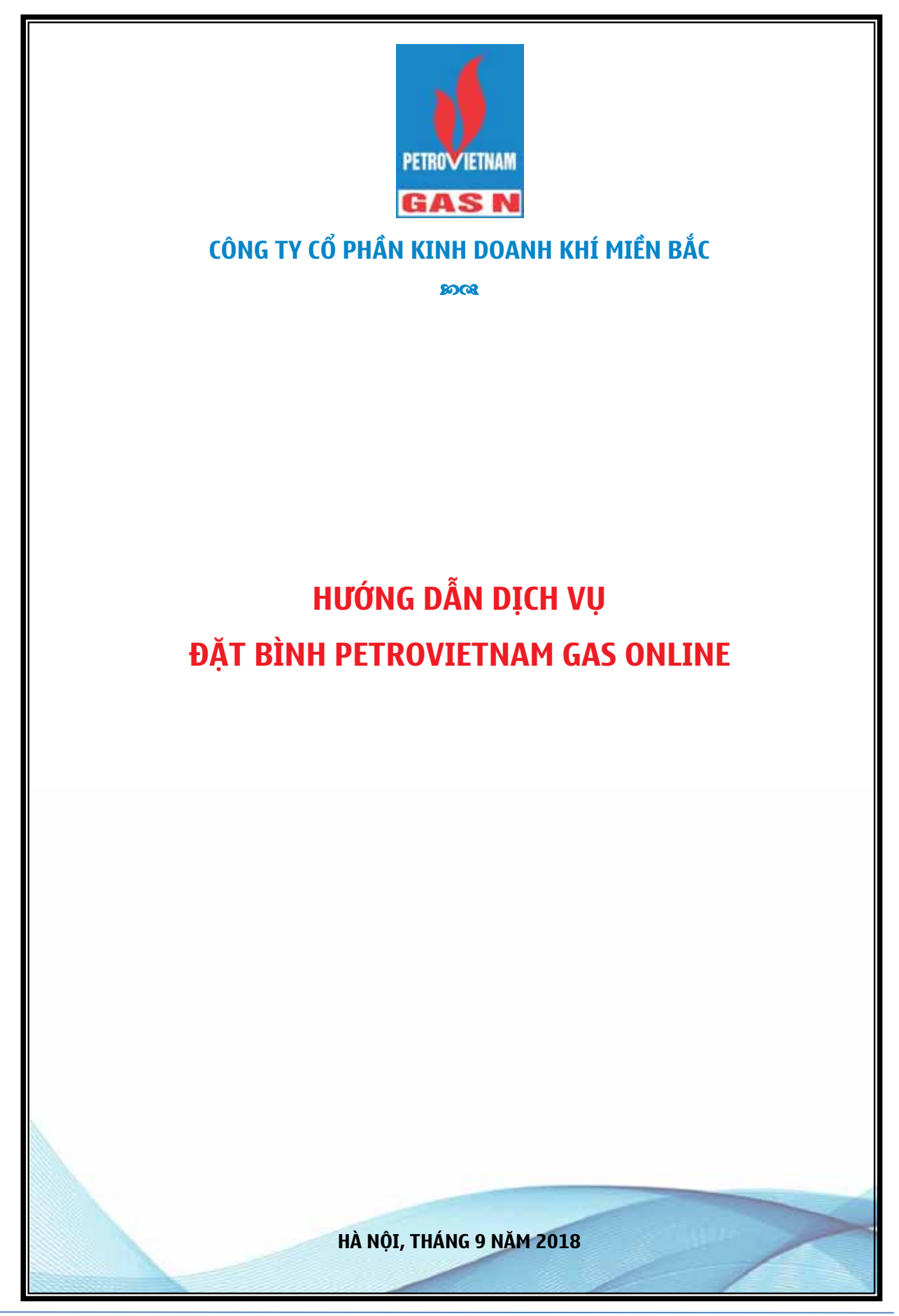

## MŲC LŲC

| I. HƯỚNG DẪN SỬ DỤNG ỨNG DỤNG (APP) RADA                | 3 |
|---------------------------------------------------------|---|
| 1. Hướng dẫn đăng ký và kích hoạt tài khoản khách hàng: | 3 |
| 2. Đặt hàng trên ứng dụng Rada                          | 4 |
| II. HƯỚNG DẪN ĐẬT HÀNG TRÊN WEBSITE RADA                | 6 |
| 1. Hướng dẫn đăng nhập tài khoản khách hàng:            | 6 |
| 2. Hướng dẫn đăng ký tài khoản khách hàng qua Web:      | 7 |
| 3. Đặt hàng trên Web                                    | 7 |

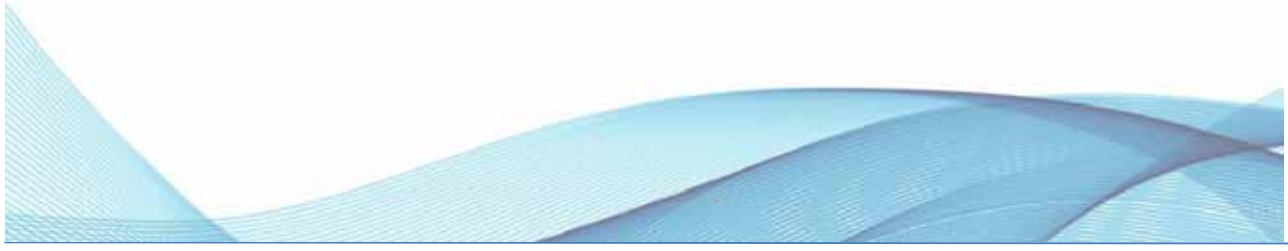

### I. HƯỚNG DẪN SỬ DỤNG ỨNG DỤNG (APP) RADA

### 1. Hướng dẫn đăng ký và kích hoạt tài khoản khách hàng:

Link tải ứng dụng [Rada]:

[Dành cho iOS]:

https://itunes.apple.com/us/app/rada-service-around/id1064891644?mt=8

[Dành cho Android]:

https://play.google.com/store/apps/details?id=customer.rada.com.radacustomer

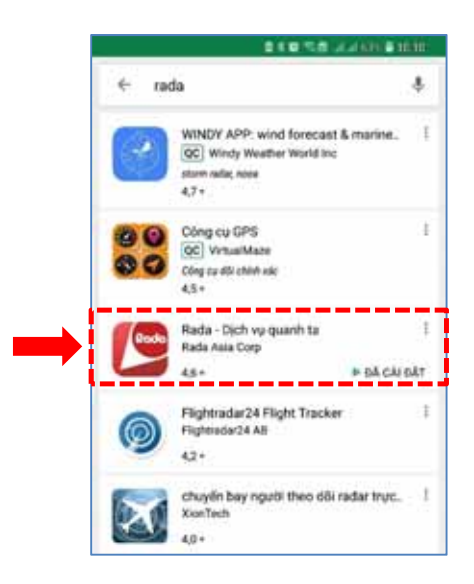

### Hình 1 – tải ứng dụng Rada Partner

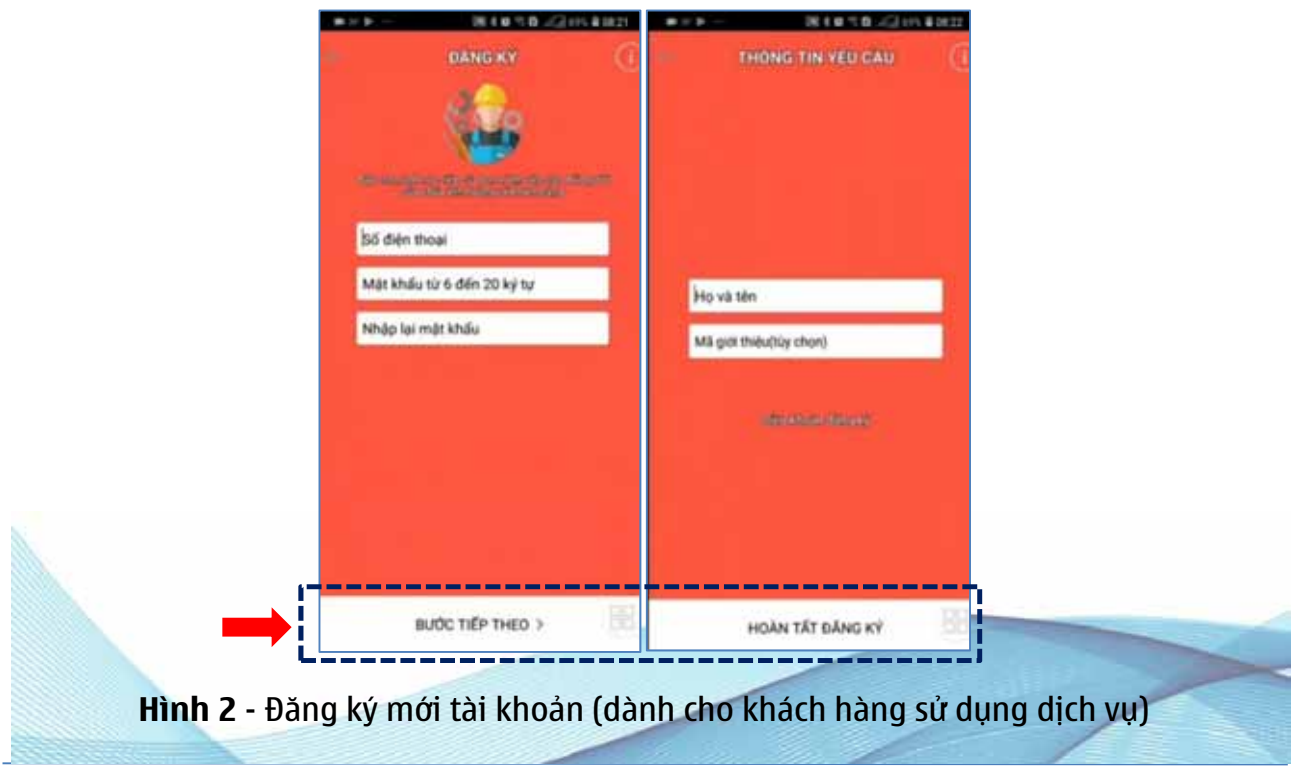

### 2. Đặt hàng trên ứng dụng Rada

### Bước 1 – Khởi động dịch vụ Dịch vụ chính hãng > Thay bình PetroVietnam Gas

- ✓ Khởi động ứng dụng Rada.
- ✓ Chọn Dịch vụ chính hãng → Thay bình PetroVietnam Gas

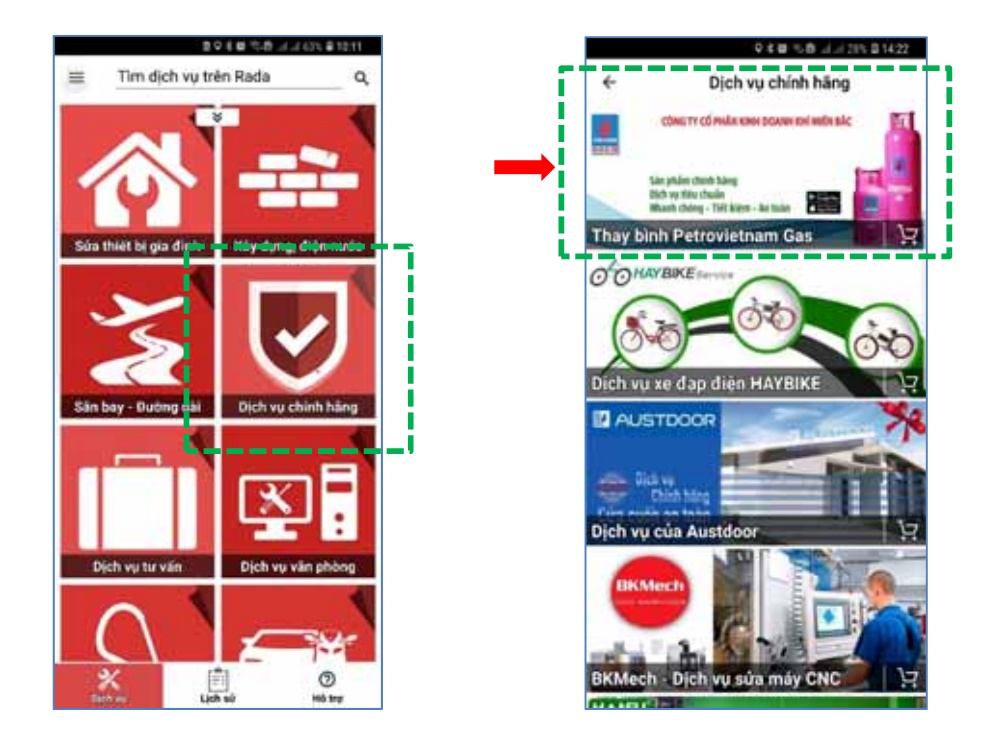

Bước 2 – Thu thập thông tin sản phẩm:

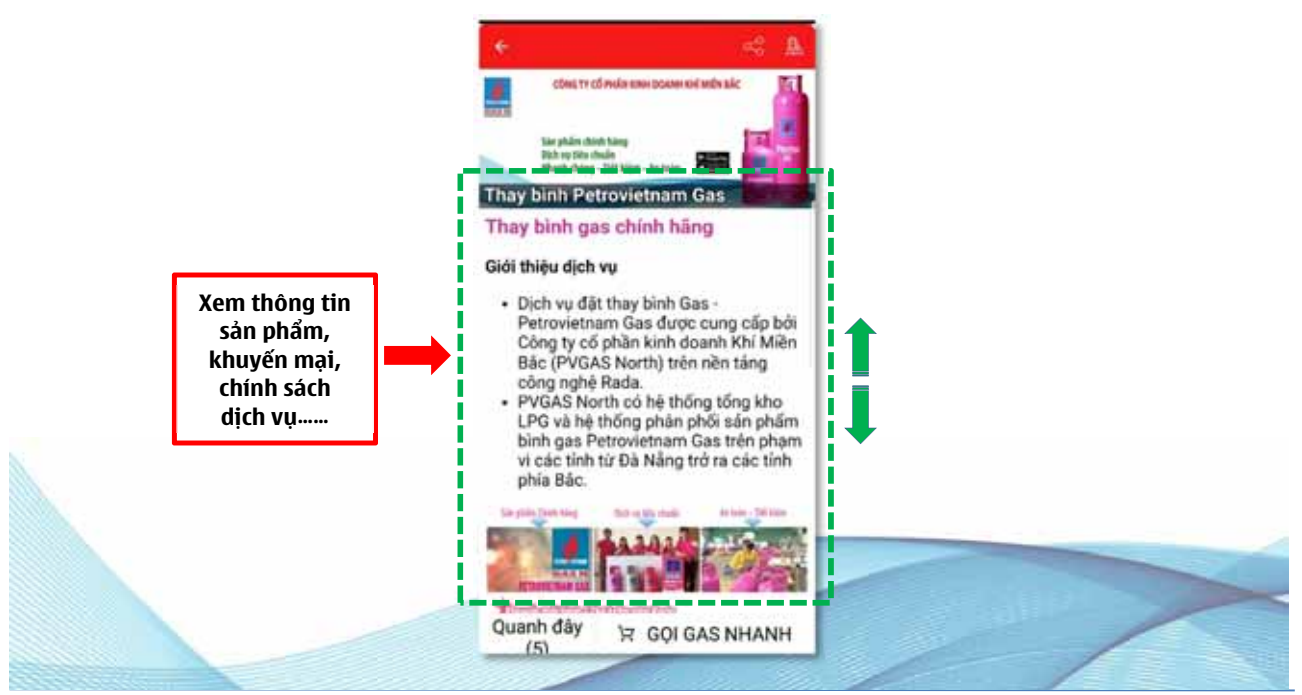

Bước 3 – Xác lập đơn hàng:

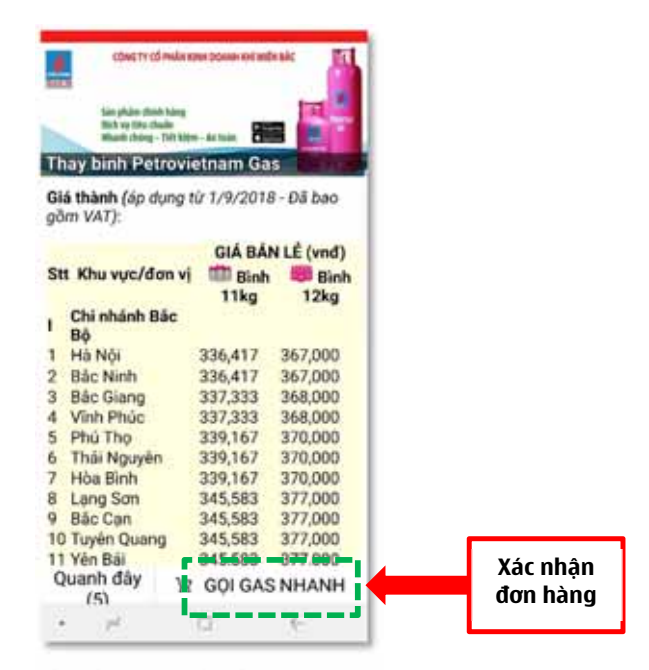

- Sau khi tham khảo giá bán lẻ niêm yết, chương trình khuyến mại, bảo hiểm ... khách hàng đặt hàng đơn giản thông qua nút [GỌI GAS NHANH]
- ✓ Hoàn thành việc đặt hàng qua 3 bước :

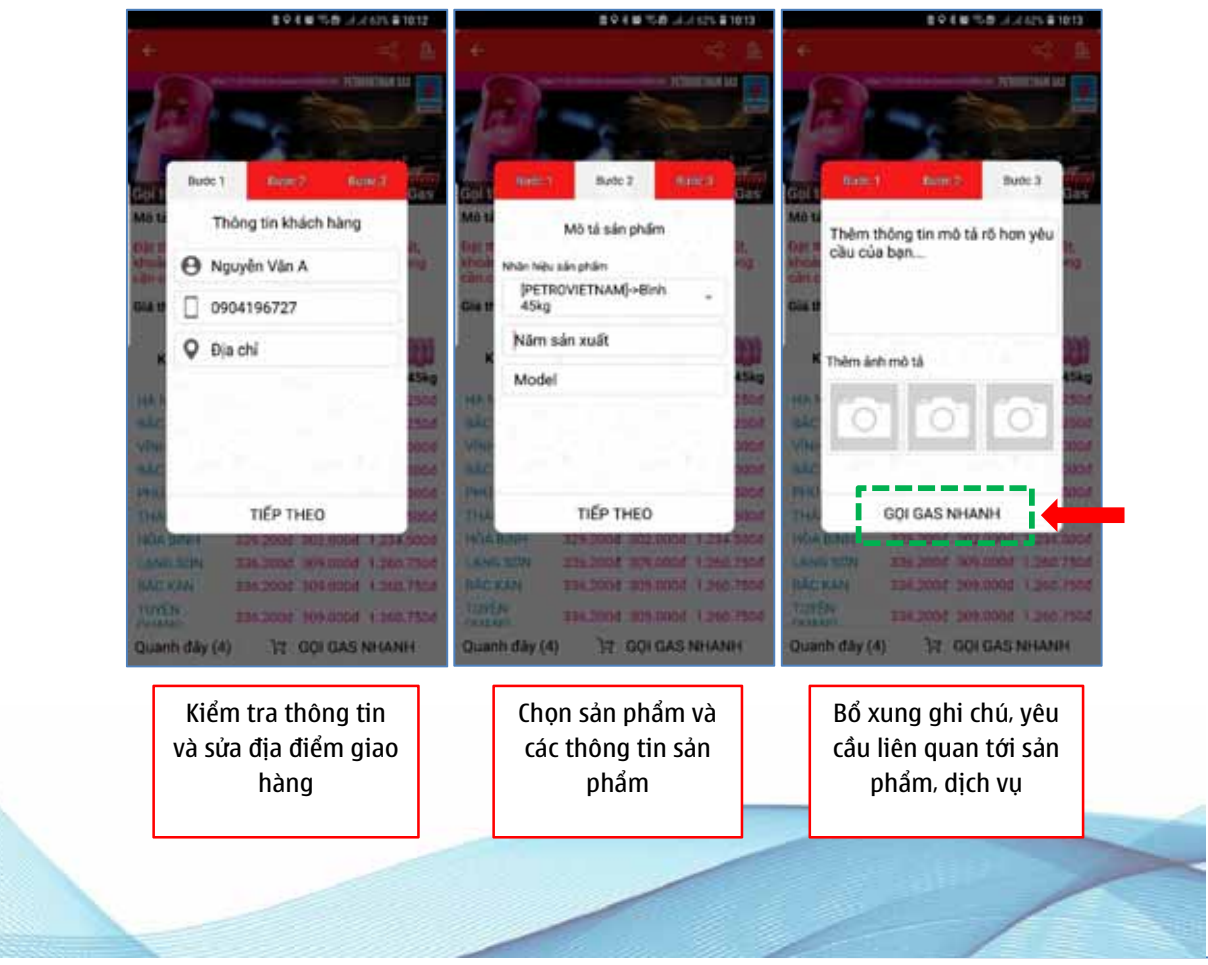

### II. HƯỚNG DẪN ĐẶT HÀNG TRÊN WEBSITE RADA

### 1. Hướng dẫn đăng nhập tài khoản khách hàng:

 Mở trình duyệt Web (Chrome, Firefox, Internet Explorer, Microsoft Edge .....) gõ và truy cập theo địa chỉ: <u>https://apprada.vn/service/</u> chọn [Đăng nhập] hoặc <u>https://apprada.vn/site/login</u>

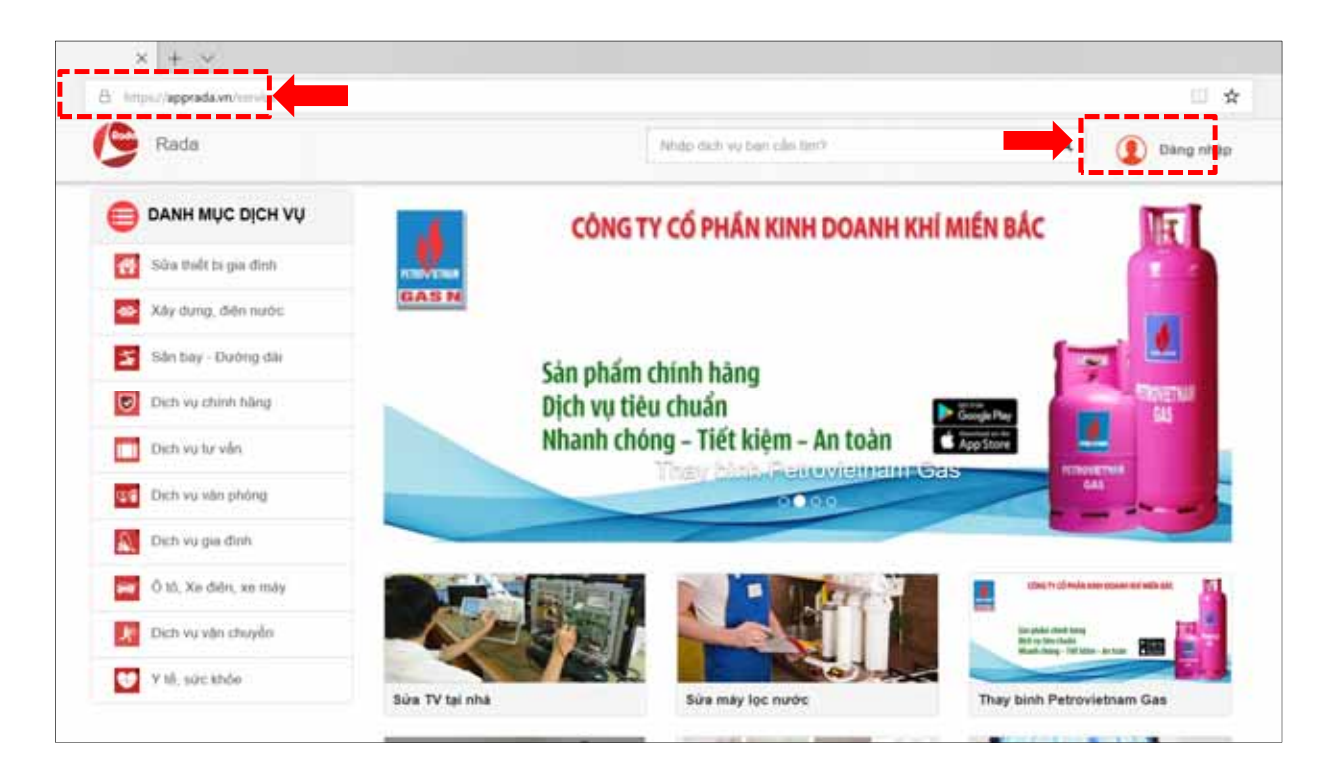

### ✓ Nhập số điện thoại và mật khẩu đăng nhập :

| S Rada | Nhập dịch vụ bạn cần tiny? | Q |
|--------|----------------------------|---|
|        | Đăng nhập                  |   |
|        | Số điện thoại              |   |
|        | Mat krylu                  |   |
|        | Đảng nhập                  |   |
|        | Dáng nhập qua Facebook     |   |
|        | Đăng ký tài khoản          |   |
|        |                            |   |

### 2. Hướng dẫn đăng ký tài khoản khách hàng qua Web:

- Mở trình duyệt Web (Chrome, Firefox, Internet Explorer, Microsoft Edge .....) gõ và truy cập theo địa chỉ: <u>https://apprada.vn/service/</u> chọn [Đăng nhập] hoặc <u>https://apprada.vn/site/login</u>
- ✓ Chọn [Đăng ký tài khoản] hoặc [Đăng nhập qua Facebook]
- ✓ Điền số điện thoại, xác nhận mật khẩu [Đăng ký]

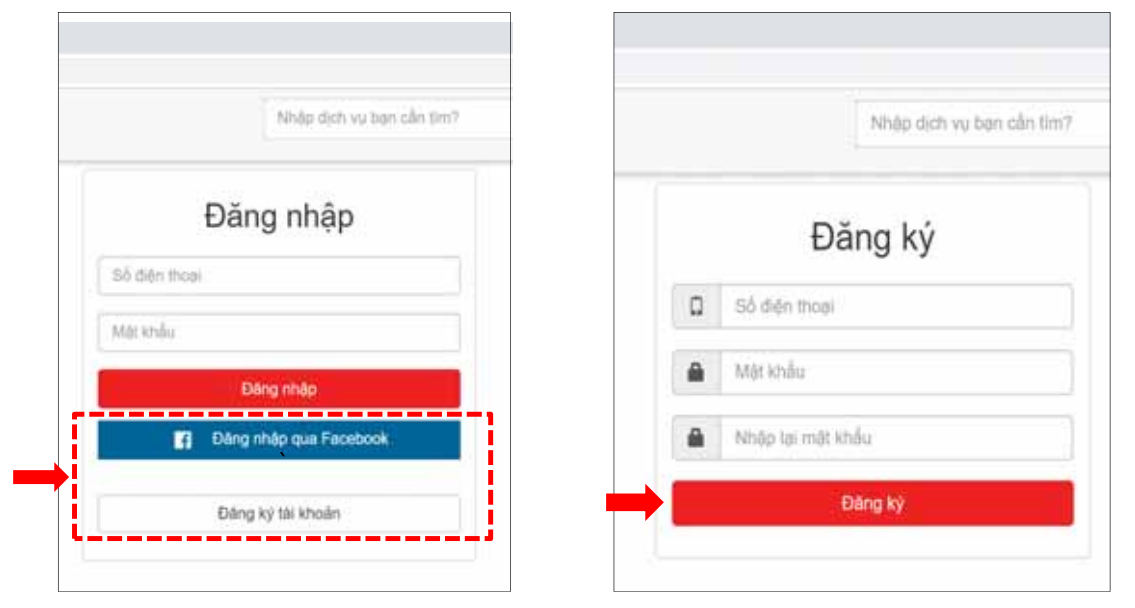

### 3. Đặt hàng trên Web

 ✤ Bước 1 – Đăng nhập tài khoản và chọn Dịch vụ chính hãng → Thay bình PetroVietnam Gas

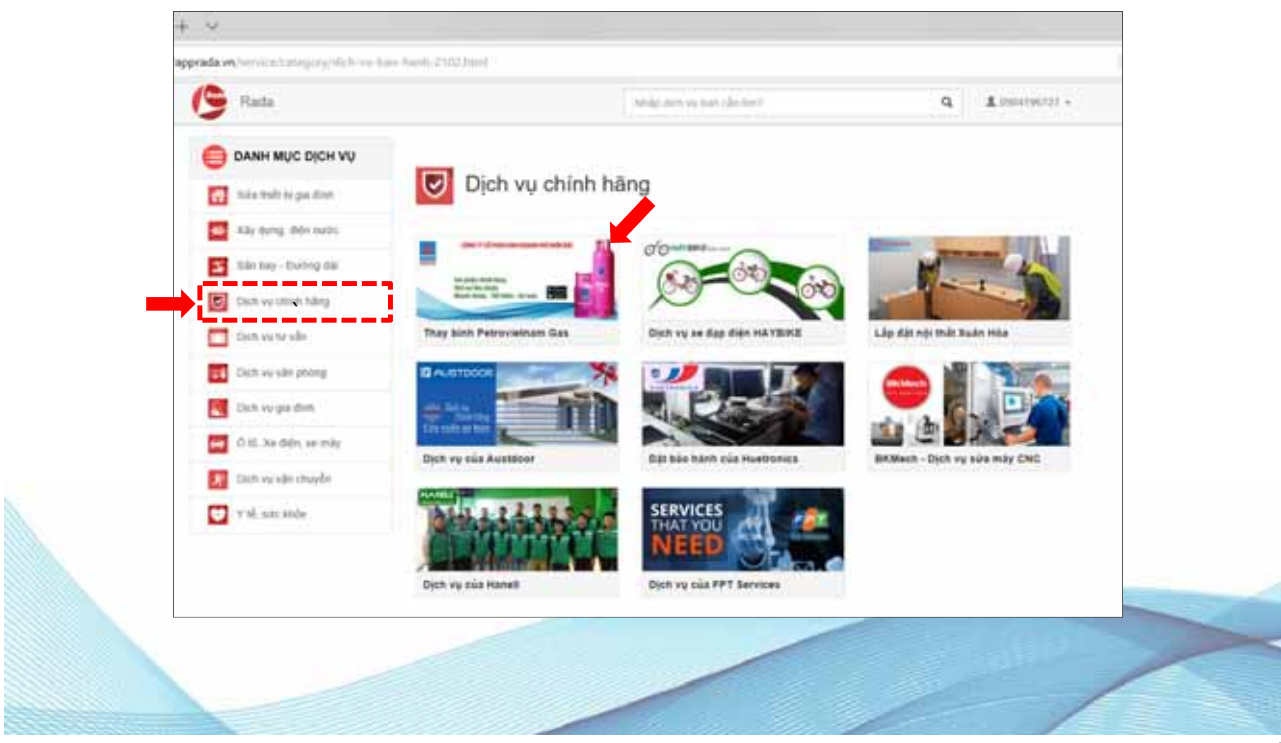

### Bước 2 – Thu thập thông tin sản phẩm:

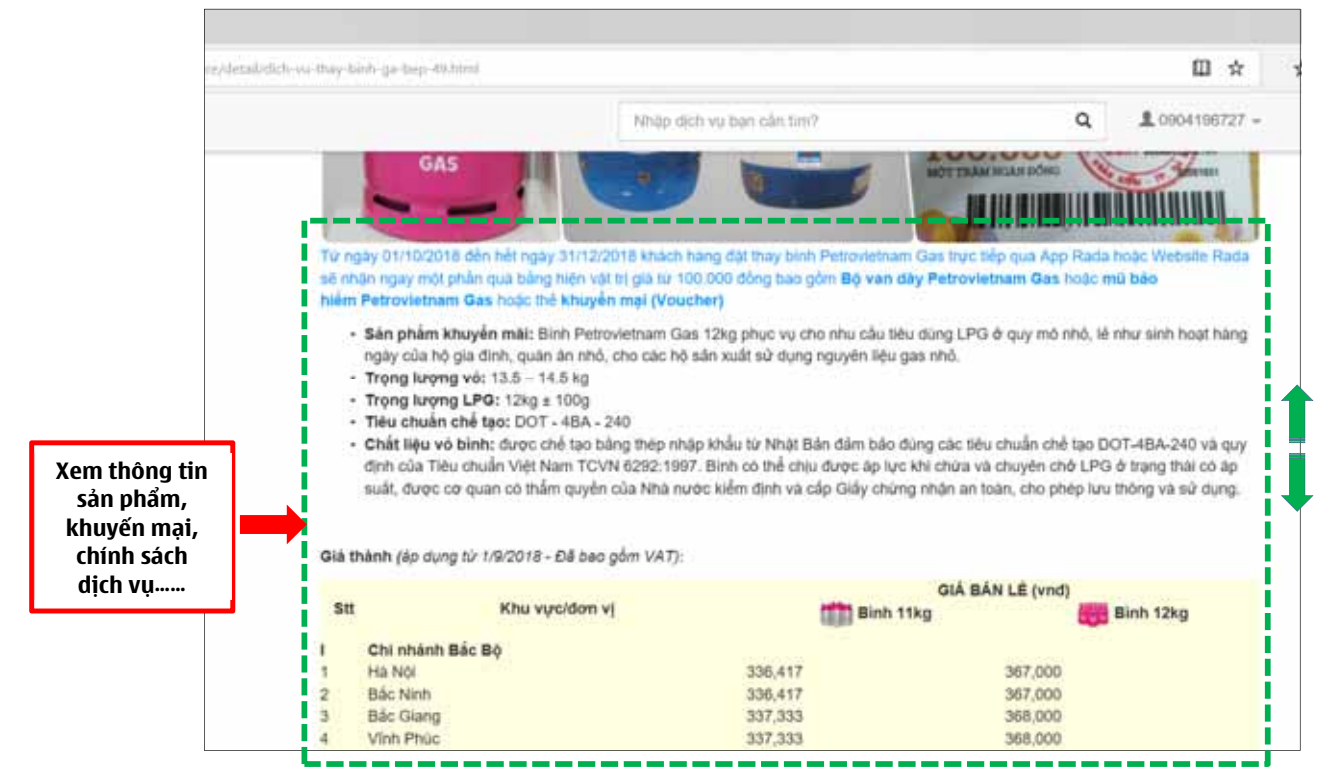

### Bước 3 – Xác lập đơn hàng:

- Sau khi tham khảo giá bán lẻ niêm yết, chương trình khuyến mại, bảo hiểm ... khách hàng điền các thông tin liên quan như địa chỉ, yêu cầu hàng hóa, lịch hẹn...
- Sau khi khách hàng [Gửi yêu cầu dịch vụ] hệ thống sẽ tiếp nhận và có nhân viên liên hệ trực tiếp để xác nhận các thông tin liên quan tới đơn hàng.

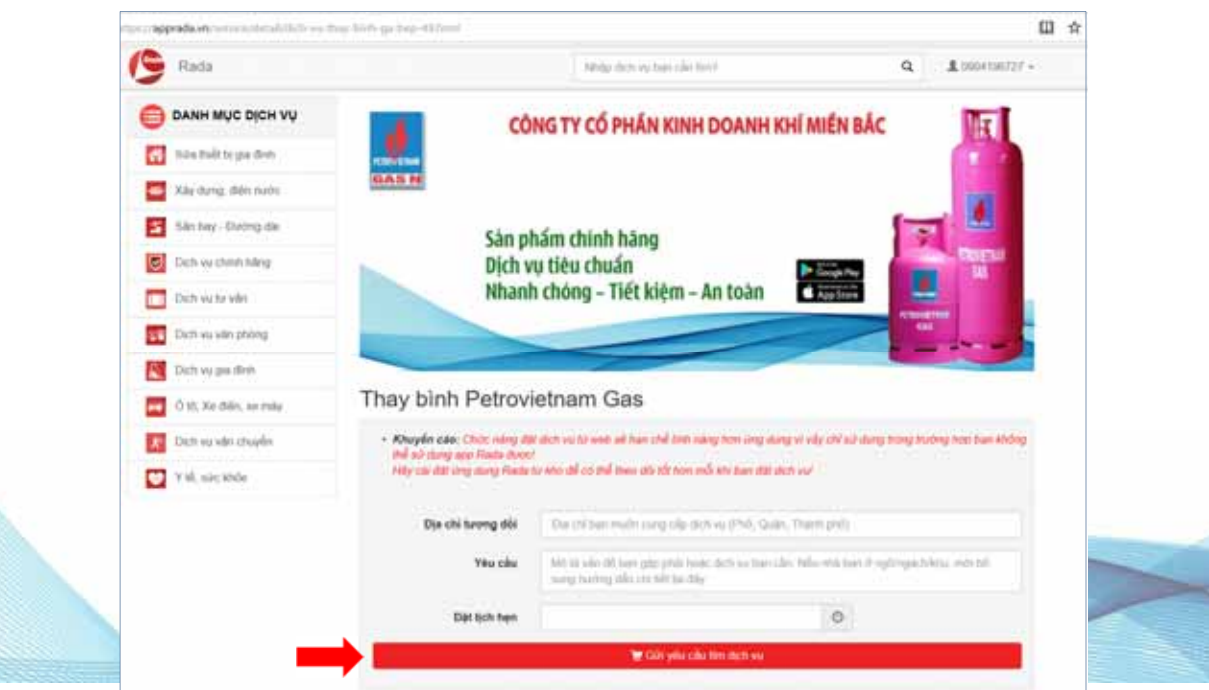

## H**ŮI/ÐÁP**

## Đặt thay bình Petrovietnam Gas online như thế nào ?

Quý khách có thể đặt dịch vụ thay thế bình Petrovietnam Gas trực tiếp như sau:

- Thông qua App Rada trên thiết bị di động (điện thoại, máy tính bảng) cài đặt hệ điều hành IOS hoặc Android.

- Truy cập trực tiếp và cung cấp các thông tin đặt hàng tại địa chỉ : <u>https://apprada.vn/service</u> chọn **Dịch vụ chính hãng → Thay bình PetroVietnam Gas** 

## Cài ứng dụng "Rada" ở đâu?

Quý khách có thể cài ứng dụng Rada trên Appstore với hệ điều hành IOS và Google Play của Android với từ khóa "Rada".

- [Dành cho iOS]:
   <u>https://itunes.apple.com/us/app/rada-service-around/id1064891644?mt=8</u>
- [Dành cho Android]: <u>https://play.google.com/store/apps/details?id=customer.rada.com.radacust</u> <u>omer</u>

## Thời gian giao gas kể từ lúc đơn hàng đặt thành công là bao lâu?

Sau khi quý khách nhận được điện thoại xác nhận từ phía cửa hàng, tùy vào khu vực mà quý khách gọi đến, chúng tôi sẽ tiến hành giao gas tận nhà trong khoảng từ 15 đến 30 phút.

## Dịch vụ đặt hàng hoạt động 24/24 không?

Hiện tại, (App) Rada – Dịch vụ chính hãng - Đặt thay bình Petrovietnam Gas hoạt động 24/24. Chỉ cần quý khách tạo đơn hàng, bất kể thời điểm nào trong ngày, sau khi xác nhận đầy đủ thông tin, chúng tôi sẽ tiến hành giao gas tận nơi.

## Có mất phí khi đặt gas giao tận nhà không?

Khi quý khách đặt gas qua ứng dụng **(App) Rada – Dịch vụ chính hãng - Thay bình Petrovietnam Gas** chúng tôi hoàn toàn miễn phí chi phí giao gas tận nhà.

## Có thể hủy đơn hàng đã đặt trên app được không?

Sau khi quý khách điền đầy đủ thông tin và gửi đơn hàng đi, sẽ có nhân viên công ty gọi điện đến xác nhận lại lần cuối cùng. Khách hàng có thể hủy đơn hàng ngay trên App.

# Sau khi đặt hàng thành công, tôi có thể thay đổi loại gas khác được không?

Sau khi quý khách điền đầy đủ thông tin và gửi đơn hàng đi, sẽ có nhân viên công ty gọi điện đến xác nhận lại lần cuối cùng.

## Có thể theo dõi lịch thay gas trên App?

Khi quý khách sử dụng dịch vụ giao gas tận nơi trên ứng dụng **(App) Rada – Dịch vụ chính hãng - Thay bình Petrovietnam Gas**, lịch sử mua hàng của quý khách sẽ được lưu lại trên ứng dụng bao gồm: thời gian đặt hàng, loại gas, ngày bắt đầu sử dụng. Theo đó, quý khách có thể theo dõi lưu lượng mà mình sử dụng trong khoảng thời gian bao lâu, thông qua đó biết được mức độ sử dụng của gia đình mình.

## Dịch vụ giao gas tận nơi có áp dụng toàn quốc không?

Hiện tại, dịch vụ giao gas tận nơi trên ứng dụng (App) Rada – Dịch vụ chính hãng
Thay bình Petrovietnam Gas có thể cung cấp dịch vụ cho tất cả các khách hàng nằm trong mục hệ thống cửa hàng có trên ứng dụng (tại khu vực Hà Nội) và không ngừng hoàn thiện liên tục ứng dụng nhằm mang đến một sản phẩm công nghệ tối ưu và nhân rộng ra nhiều địa phương khác trong thời gian tới.

## Khách hàng có thể phản hồi về chất lượng dịch vụ hay không ?

(App) Rada – Dịch vụ chính hãng - Thay bình Petrovietnam Gas khách hàng có thể phản ánh chất lượng dịch vụ đơn hàng ngay trực tuyến thông qua mục Khiếu nại trên App.

Hệ thống Rada sẽ tiếp nhận, xử lý và phản hồi trực tiếp tới khách hàng.